# BeoRemote One

BeoRemote One - BT

BANG & OLUFSEN

### Geachte klant,

Deze bedieningshandleiding bevat extra informatie over uw BeoRemote One en beschrijft functies en kenmerken in detail. U vindt hier bijvoorbeeld meer informatie over de instellingen.

Deze handleiding wordt regelmatig bijgewerkt om rekening te houden met nieuwe kenmerken en functies die geïntroduceerd worden met softwareupdates.

U vindt meer informatie over uw product in de rubriek Veelgestelde vragen (FAQ) op <u>www.bang-olufsen.com/customerservice</u>.

### Dagelijks gebruik

### Inleiding tot de BeoRemote One en de bedieningshandleiding, 4

Ontdek de principes van uw afstandsbediening en hoe u de bedieningshandleiding kunt begrijpen.

#### Uw afstandsbediening aan een Bluetoothproduct koppelen, 5

Uw afstandsbediening met een Bluetoothproduct laten communiceren.

#### Uw BeoRemote One gebruiken, 7

De display en de toetsen op uw afstandsbediening gebruiken.

#### BeoRemote One in detail, 8

Informatie over de dagelijkse en geavanceerde werking met uw afstandsbediening.

#### Tussen producten schakelen met de BeoRemote One, 10

Van het ene naar het andere product schakelen als uw afstandsbediening is ingesteld om meer dan één product te bedienen.

#### De display instellen, 11

De time-out en de helderheid van de display aanpassen.

#### Onderhoud, 12

De batterijen vervangen en uw afstandsbediening reinigen.

### Gebruik met Bluetooth-producten

Toegang tot uw favoriete inhoud met de MyButtons – Bluetooth, 13

Uw afstandsbediening personaliseren met de MyButtons.

### Gebruik met IR-producten

Toegang tot uw favoriete inhoud met de MyButtons – IR, 14 Uw afstandsbediening personaliseren met

de MyButtons.

#### Uw afstandsbediening aanpassen voor IR-producten, 15

Bronnen en functies tonen, verbergen, opnieuw benoemen en verplaatsen.

### Meer IR-producten toevoegen, 18

Een product aan de BeoRemote One LIST toevoegen en een specifieke Optie toekennen.

### De BeoRemote One gebruiken voor een 'Beo4'-product – IR gebruik, 20

De BeoRemote One gebruiken om een Master Link-televisie of -muzieksysteem te bedienen dat normaal met een Beo4afstandsbediening wordt bediend.

#### Geavanceerde instellingen voor de IR-operatie, 23

Geavanceerde instellingen voor de IRoperatie aanbrengen. U kunt bijvoorbeeld de IR-sterkte voor uw afstandsbediening instellen.

#### Geavanceerd gebruik

#### Omschakelen van de Beo4 naar de BeoRemote One, 24

Ontdek welke toets van de BeoRemote One u moet gebruiken wanneer u een Beo4 gewend bent.

#### Geavanceerde instellingen BeoRemote One, 25

Geavanceerde instellingen voor uw afstandsbediening aanbrengen. U kunt bijvoorbeeld de taal van de display wijzigen of de fabrieksinstellingen van uw BeoRemote One herstellen.

#### **Opstelling BeoLink, 26**

Bronnen van een ander Bang & Olufsenproduct weergeven en beluisteren wanneer uw producten met hetzelfde netwerk zijn verbonden.

### Inleiding tot de BeoRemote One en de bedieningshandleiding

De BeoRemote One is een afstandsbediening waarmee u gemakkelijk uw televisie of muzieksysteem van Bang & Olufsen kunt bedienen.

Met BeoRemote One kunt u zowel producten met Bluetooth als met IR bedienen.

De display op de BeoRemote One toont bronnen of functies zoals TV, RADIO en Stand, of zelfs Verlichting.

De BeoRemote One-afstandsbediening biedt meer functies dan de toetsen doen vermoeden. Er kunnen extra bronnen op de display van de BeoRemote One worden geactiveerd door middel van de toetsen **TV** en **MUSIC** en er kunnen extra functies worden geactiveerd door middel van de toets **LIST**.

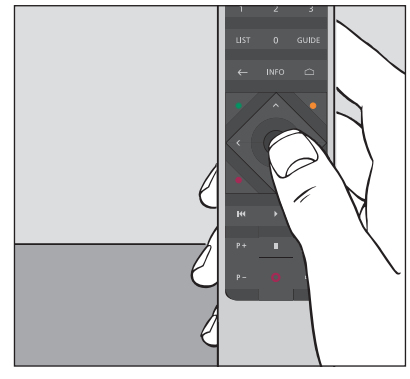

De dagelijkse bediening gebeurt door op een enkele toets op de BeoRemote One te drukken of door in een logische en duidelijke volgorde op meerdere toetsen te drukken.

### Symbolen die in deze bedieningshandleiding worden gebruikt

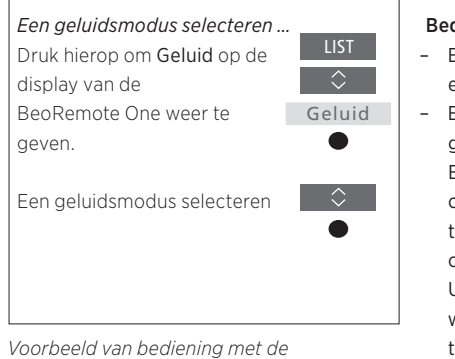

*Voorbeeld van bediening met d BeoRemote One.*  Bediening met de afstandsbediening

- Een donkergrijze toets, zoals LIST, geeft een fysieke toets aan die u moet indrukken.
   Een lichtgrijze displaytekst, zoals Geluid, geeft een displaytekst van de BeoRemote One aan. Druk op LIST, TV of MUSIC op de BeoRemote One om de tekst weer te geven. De tekst verschijnt op de display van de BeoRemote One. U kunt de tekst voor LIST, TV en MUSIC weergeven of verbergen en u kunt de teksten opnieuw benoemen. <u>Zie pagina 15</u> en <u>pagina 16</u> voor meer informatie.
- Het symbool voor de middelste toets is 

   en dit wordt gebruikt in de bedieningshandelingen waarbij u op de middelste toets moet drukken.

Om een Bluetooth-product te bedienen, moet u er eerst voor zorgen dat uw afstandsbediening aan het product is gekoppeld. BeoRemote One zorgt dan voor de kenmerkende synchronisatie van verschillende instellingen met de gekoppelde producten en vereenvoudigt daarbij het herkennen en doorbladeren van bronnen en functies op de display.

De koppeling wordt niet gebruikt voor producten met IR. Bijgevolg moet u het koppelingsproces tijdens de eerste opstelling overslaan. Voor meer informatie over de Optieprogrammering van IR-producten, <u>zie pagina 19</u>.

Bij de koppeling van de BeoRemote One aan een Bluetooth-product, geeft het product een productnaam die op de display van de afstandsbediening moet worden gebruikt. De instellingen voor de bronnen en verschillende functies worden dan kenmerkend in het Bluetooth-product in plaats van in de afstandsbediening ingesteld.

U kunt uw afstandsbediening aan acht Bluetooth-producten koppelen en een Bluetooth-product kan aan vijf Bluetoothafstandsbedieningen worden gekoppeld.

### Een afstandsbediening koppelen of loskoppelen

Afhankelijk van uw opstelling zijn verschillende instellingen vereist om de interactie te doen slagen. Voor alle opstellingen met een Bluetooth-product geldt echter dat u uw afstandsbediening aan het product moet koppelen alvorens het kan worden bediend.

## Uw afstandsbediening instellen voor het eerste gebruik

Voor de instelling van uw afstandsbediening moet u ervoor zorgen dat uw product op het net is aangesloten. En als het reeds in gebruik is, moet u eveneens uw Bluetoothproduct openen voor de koppeling.\*

Plaats nieuwe batterijen in uw afstandsbediening\*\* en ga voor het product staan.

Stel na de time-out van een welkomstscherm op de display de favoriete taal in.

Als er een Bluetooth-product is geopend voor de koppeling, vindt de koppeling plaats.\*\*\*

Uw afstandsbediening is nu klaar voor gebruik

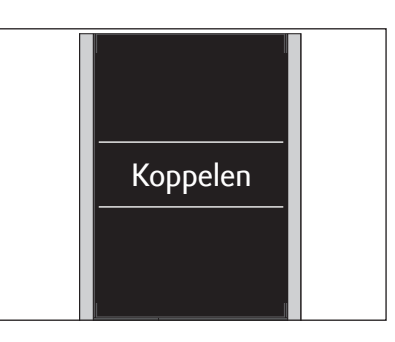

\*Zie de bedieningshandleiding van uw Bluetooth-product voor meer informatie over hoe het product voor de koppeling moet worden geopend.

\*\*Zie de snelle gids bij uw afstandsbediening of product voor meer informatie over hoe de batterijen moeten worden geplaatst.

\*\*\*Als uw Bluetooth-product niet is geopend voor de koppeling, gaat uw afstandsbediening in de koppelingsmodus. Wanneer uw Bluetooth-product dan op het net wordt aangesloten en wordt geopend voor de koppeling, vindt de koppeling plaats. Als uw product geen Bluetooth-product is, selecteer dan Koppeling overslaan.

De afstandsbediening blijft in de koppelingsmodus, zelfs als de display wordt uitgeschakeld.

Vervolg ...

### Een afstandsbediening koppelen die reeds in gebruik is

Als u een reeds gebruikte BeoRemote One aan een ander Bluetooth-product wilt koppelen, moet u zowel uw afstandsbediening als het product openen voor de koppeling. Zie de bedieningshandleiding van het product om het te openen voor de koppeling.

### Een afstandsbediening loskoppelen

Het is ook mogelijk om uw afstandsbediening los te koppelen van een Bluetooth-product.

Druk hierop om Instellingen op de display van de BeoRemote One te openen

Druk hierop om Koppelen te

Druk hierop om Verwijderen

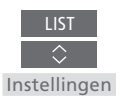

Koppelen

Verwijderen

Druk hierop om Instellingen op de display van de BeoRemote One te openen

Bekiik de naam van de BeoRemote One

Bekijk de naam van de BeoRemote One

zoals hij op een gekoppeld product

zichtbaar is.

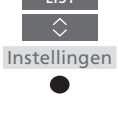

Druk hierop om Koppelen te openen

Koppelen

Druk hierop om Naam te openen

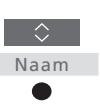

Druk hierop om Koppelen te

Druk hierop om Instellingen op

de display van de BeoRemote One te openen

openen

Druk hierop om Koppelen te openen en koppel aan het gevonden product

Er verschijnt een melding wanneer de koppeling is voltooid

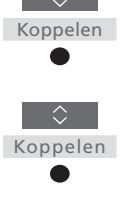

Instellingen

Druk in de lijst met gekoppelde

te openen

openen

producten op het product dat moet worden losgekoppeld

Druk hierop om te bevestigen. Het product is niet langer aan de afstandsbediening gekoppeld.

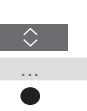

De naam van de afstandsbediening wordt weergegeven

Merk op dat u de koppeling van uw afstandsbediening ook in uw product moet verwijderen. Raadpleeg de bedieningshandleiding van uw product voor meer informatie.

| De display van de BeoRemote One geeft<br>bronnen en functies weer.                                                | TV<br>HOMEMEDIA     | ↓<br>Displaytekst<br>Als de displaytekst meer dan een regel vult,<br>schuift de tekst van rechts naar links over het<br>scherm om de volledige tekst weer te geven. |
|----------------------------------------------------------------------------------------------------|---------------------|----------------------------------------------------------------------------------------------------|
|                                                                                                    |                     | De <b>MyButtons</b> zijn snelkoppelingen naar                                                                                                    |
| De toets <b>TV</b> toont een lijst van TV-bronnen.<br>De toets <b>MUSIC</b> toont een lijst van<br>muziekbronnen  | 7 8 9               | gepersonaliseerde functies.                                                                                                    |
|                                                                                                    | 4 5 6<br>1 2 3      | Cijfertoetsen                                                                                                    |
| De toets <b>LIST</b> toont een lijst met functies met<br>betrekking tot de actieve bron.                          | ← INFO △            | Toetsen voor functies zoals Programmagids<br>en Informatie en om het menu van de<br>geselecteerde bron te bedienen.                                                 |
| Toetsen voor de bediening van menu's en van<br>niet-Bang & Olufsen-producten via de<br>Peripheral Unit Controller |                     | Middelste toets om te selecteren                                                                                                    |
| Toetsen voor afspelen en terugspelen                                                                              | нч → →)<br>Р+ II ⊄+ |                                                                                                    |
| Toets om door kanalen en zenders te bladeren                                                                      | P- 0 4-             | Toets om het volume aan te passen. Druk in het<br>midden van de toets om te dempen, druk<br>nogmaals om het geluid opnieuw te activeren<br>Stand-bytoets            |
|                                                                                                    | BANG & OLUFSEN      |                                                                                                    |

### De BeoRemote One in detail

Dagelijkse en geavanceerde bediening met de toetsen van de BeoRemote One De toetsen op de BeoRemote One zijn handig gegroepeerd voor de dagelijkse bediening.

- TV ... geeft beschikbare TV-bronnen weer op de display van de BeoRemote zodat u die kunt inschakelen. Gebruik ∧ of ∨ om door de lijst te bladeren en druk op de middelste toets om een bron te activeren.
- MUSIC ... geeft beschikbare muziekbronnen weer op de display van de BeoRemote One zodat u die kunt inschakelen. Gebruik ∧ of ∨ om door de lijst te bladeren en druk op de middelste toets om een bron te activeren.
- MyButtons \$8, \$8, \$8, \$8, \$8 ... door lang op een van deze toetsen te drukken, worden de huidige instellingen zoals de bron, het geluid en het beeld opgeslagen. Een korte druk activeert deze instellingen. Voor meer informatie, <u>zie pagina 13</u> als u een Bluetooth-product bedient en <u>pagina 14</u> als u een IR-product bedient.
- Cijfertoetsen ... 0-9 worden gebruikt om cijfers in te voeren, bijvoorbeeld om een specifieke tv- of radiozender te selecteren.
  LIST ... geeft extra functies en producten weer op de display van de BeoRemote One. Gebruik ∧ of ∨ om door de lijst te bladeren en druk op de middelste toets om een item te selecteren.\* Als u LIST sluit en meteen opnieuw op LIST drukt, moet u mogelijk nog een keer op LIST drukken om het bovenste deel van het menu weer te geven.
- ... met deze toets keert u terug in de menu's en de lijsten van de BeoRemote One. Een lange druk sluit de menu's en de lijsten van de BeoRemote One.
   INFO ... opent programma-informatie voor uw Bang & Olufsen-televisie.

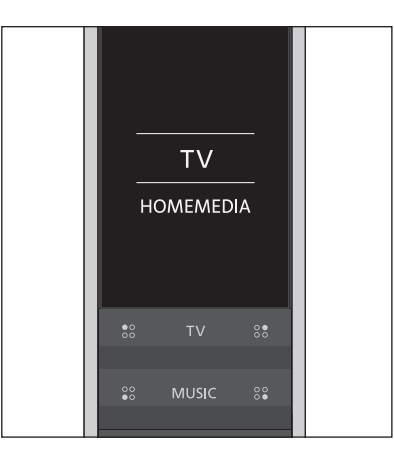

\*Als u Licht of Bediening in het menu LIST hebt geselecteerd, kunt u op > drukken om toegang tot uw licht- en bedieningsfuncties te krijgen.

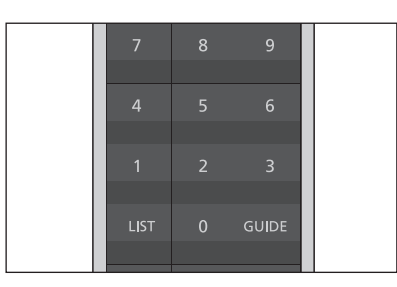

### GUIDE ... opent de Programmagids op uw Bang & Olufsen-televisie.

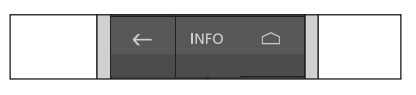

☐ ... opent de menu's op het scherm voor uw Bang & Olufsen-televisie.

Vervolg ...

- <, >, ~ en ~ ... pijltjestoetsen links, rechts, omhoog en omlaag maken het mogelijk om in de menu's en de display van de BeoRemote One te navigeren. Gebruik < om terug naar het vorige niveau/item te gaan. Gebruik > om een lijst met opties te openen of om een selectie te maken.
- (Middelste toets) ... maakt het mogelijk om een menu of item te selecteren of te activeren.
- • • (Gekleurde toetsen) ... maken het mogelijk om kleurspecifieke functies te selecteren. In de bedieningshandleiding van uw Bang & Olufsen-product wordt uitgelegd wanneer en hoe u deze toetsen kunt gebruiken.
- I en ➡ ... zoeken stap voor stap voorwaarts of achterwaarts. De toetsen hebben verschillende functies afhankelijk van uw televisie- of muzieksysteem van Bang & Olufsen. Raadpleeg de bedieningshandleiding van uw systeem voor meer informatie.
- (Play) ... start het afspelen van een track, bestand of opname of start de herhaling.
- II (Pauze) ... pauzeert het afspelen van een programma of opname.
- P + /P ... maakt het mogelijk om bijvoorbeeld door tv- en radiozenders te bladeren.
- O (Stand-by) ... stelt uw product in op stand-by. Een lange druk stelt alle producten in uw systeem in op stand-by.

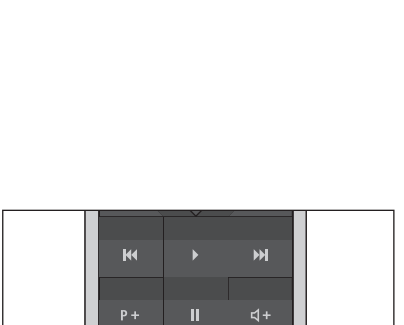

↓ +/↓ - ... maakt het mogelijk om het volume aan te passen. Druk in het midden van de toets om te dempen, druk nogmaals om het geluid opnieuw te activeren.

### Tussen producten schakelen met de BeoRemote One

Normaal kunt u een bron, zoals een tv, activeren door op TV of MUSIC te drukken en de betreffende bron op uw afstandsbediening te zoeken. Wanneer u meerdere producten hebt, moet u echter het product selecteren voordat u de bronnen kunt bedienen. U kunt tussen de producten schakelen via LIST.

*Tussen producten schakelen ...* Druk hierop om het huidige product, bijv. **BeoVision**, weer te geven in de BeoRemote One LIST

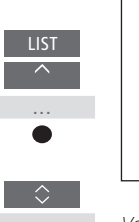

Selecteer het gewenste product\*, bijvoorbeeld, BeoVision(2) voor een Network Link-televisie of Beo4 AUDIO voor een 'Beo4'muzieksysteem

Druk hierop en selecteer een bron zoals **HomeMedia** 

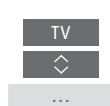

\*Om uw product met IR, zoals **BeoVision(2)**, op de display van de BeoRemote One te openen, moet u het eerst toevoegen aan de BeoRemote One **LIST**, <u>zie pagina 18</u>.

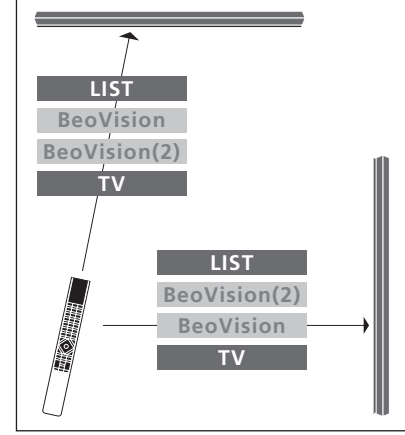

Voorbeeld van bediening met de afstandsbediening wanneer u van de ene televisie met Network Link overschakelt naar de andere. LIST BeoVision TV LIST BeoVision Beo4 AUDIO Beo4 AUDIO MUSIC

Voorbeeld van bediening met de afstandsbediening wanneer u tussen een televisie met Network Link en een muzieksysteem met Master Link schakelt.

### De display instellen

### **Display-instellingen BeoRemote One**

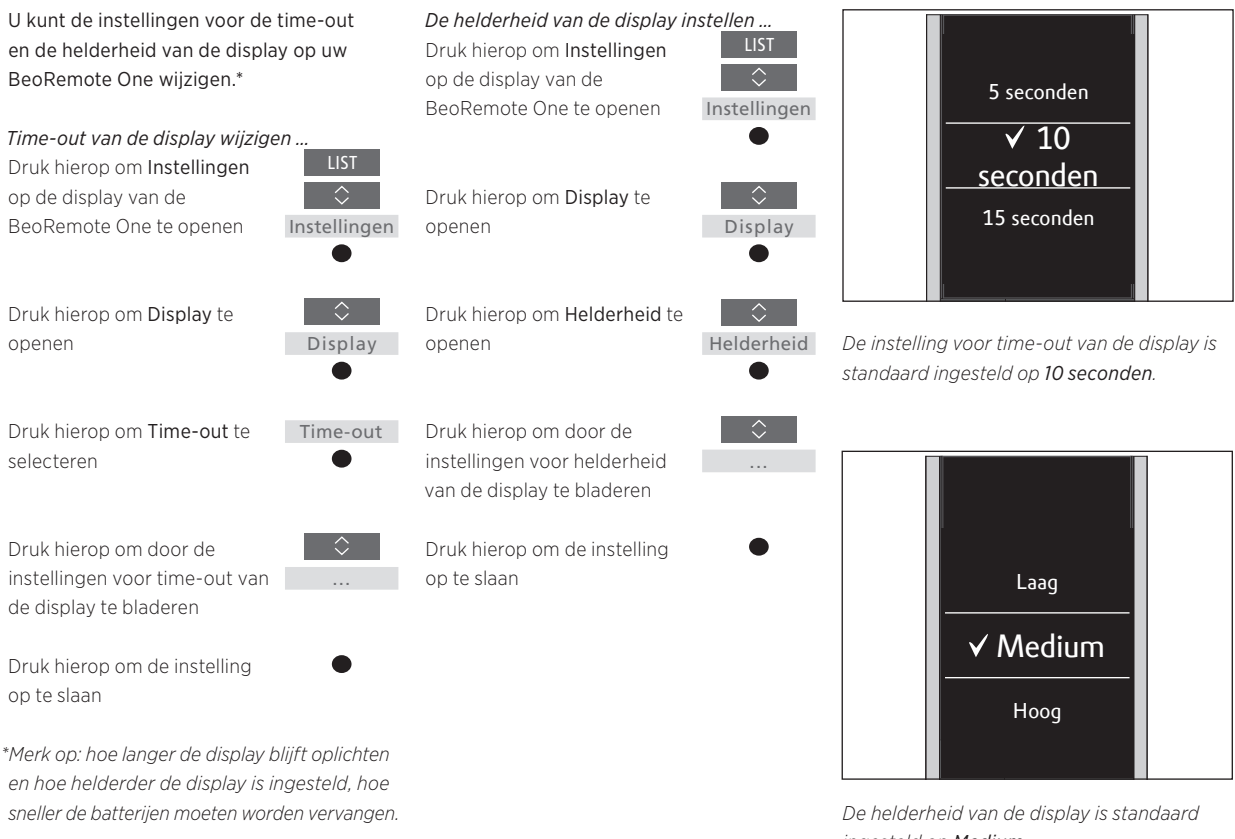

ingesteld op Medium.

### Onderhoud

### De batterijen van de BeoRemote One vervangen

Als de batterijwaarschuwing op de display van de BeoRemote One verschijnt, moet u de batterijen van de afstandsbediening vervangen.

De BeoRemote One heeft twee batterijen (AAA) van 1,5 volt nodig.

Vervang de batterijen zoals weergegeven in de snelgids bij uw BeoRemote One.

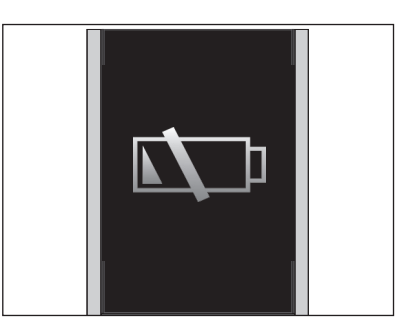

Wanneer de batterijwaarschuwing op de display verschijnt, kunt u de displayfuncties niet gebruiken tot u de batterijen hebt vervangen.

### De BeoRemote One reinigen

Veeg de BeoRemote One-afstandsbediening schoon met een zachte, pluisvrije doek die u goed hebt uitgewrongen. Opgelet! Gebruik nooit alcohol of andere oplosmiddelen om onderdelen van de afstandsbediening te reinigen!

### Toegang tot uw favoriete inhoud met de MyButtons - Bluetooth-producten

U kunt uw BeoRemote One personaliseren door middel van de **MyButtons** en de toetsen **TV** en **MUSIC.**\* U kunt een momentopname van een huidige kijk- of luisterervaring opslaan zodat u die met een enkele druk op een toets terug kunt oproepen. Raadpleeg de handleiding van uw televisie voor meer informatie.

U kunt ook een bron toewijzen aan een van de **MyButtons** zodat u die bron direct met een MyButton kunt inschakelen.

Denk eraan dat niet alle producten de MyButton-functie ondersteunen. Raadpleeg de bedieningshandleiding van uw product voor meer informatie.

\*De toetsen TV en MUSIC kunnen op dezelfde manier als de MyButtons worden gepersonaliseerd en u zult nog steeds in staat zijn om bronnen uit de lijsten op de display van de afstandsbediening te selecteren.

### Een momentopname opslaan en gebruiken

U kunt tot zes momentopnamen opslaan die met de **MyButtons**, de toets **TV** en de toets **MUSIC** kunnen worden geactiveerd. Uw televisie moet zijn ingeschakeld en er moet een bron geselecteerd zijn. Een momentopname bevat de instellingen voor de geselecteerde bron, bijvoorbeeld standposities en luidsprekergroep.

*Een momentopname opslaan ...* Houd een van de MyButtons, de toets TV of de toets MUSIC ingedrukt om de huidige kijkof luisterervaring op te slaan.

Op het scherm verschijnt een menu om specifieke instellingen te selecteren om in de momentopname in te voegen

Als u een momentopname opslaat met een toets die al voor een andere momentopname wordt gebruikt, wordt de bestaande momentopname vervangen door de nieuwe.

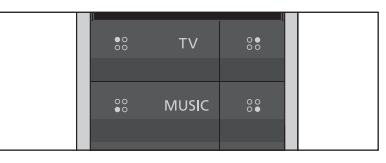

Gebruik de **MyButtons** en de toetsen **TV** en **MUSIC** om uw favoriete inhoud met één druk op de toets te openen.

#### Een momentopname gebruiken ..

Druk op de toets waarmee de momentopname is opgeslagen

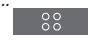

Als het item dat in de momentopname werd opgeslagen niet langer beschikbaar is, wordt de momentopname geactiveerd, maar wordt de standaardweergave voor de geselecteerde bron afgespeeld.

### Toegang tot uw favoriete inhoud met de MyButtons - IR-producten

U kunt uw BeoRemote One personaliseren door middel van de **MyButtons**. U kunt een momentopname van een huidige kijk- en luisterervaring opslaan zodat u die met één druk op de toets opnieuw kunt oproepen. Raadpleeg de handleiding van uw televisie voor meer informatie.

U kunt ook een bron toewijzen aan een van de **MyButtons** zodat u die bron direct met een MyButton kunt inschakelen.

Denk eraan dat niet alle producten de MyButton-functie ondersteunen. Raadpleeg de bedieningshandleiding van uw product voor meer informatie.

### Een momentopname opslaan en gebruiken

U kunt tot vier momentopnamen opslaan die met de **MyButtons** kunnen worden geactiveerd. Uw televisie moet zijn ingeschakeld en er moet een bron geselecteerd zijn. Een momentopname bevat de instellingen voor de geselecteerde bron, bijvoorbeeld

standposities en luidsprekergroep.

*Een momentopname opslaan ...* Houd een van de **MyButtons** ingedrukt om de huidige kijkof luisterervaring op te slaan

Als u een momentopname opslaat met een toets die al voor een andere momentopname wordt gebruikt, wordt de bestaande momentopname vervangen door de nieuwe.

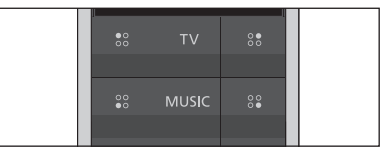

Gebruik de **MyButtons** om uw favoriete inhoud met één druk op de toets te activeren.

### Een momentopname gebruiken ...

Druk op de toets waarmee de momentopname is opgeslagen

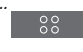

Als het item dat in de momentopname werd opgeslagen niet langer beschikbaar is, wordt de momentopname geactiveerd, maar wordt de standaardweergave voor de geselecteerde bron afgespeeld.

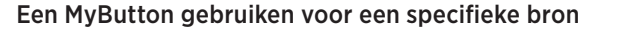

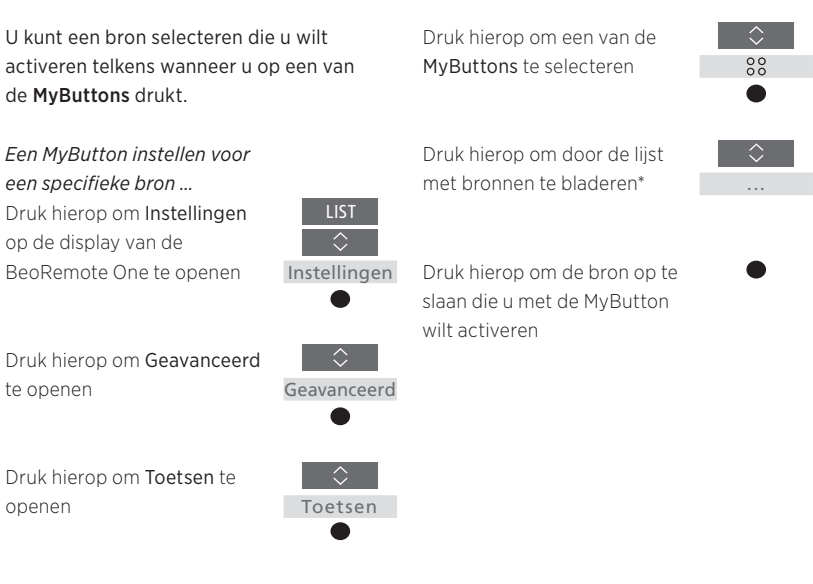

\*Selecteer **MyButton** bovenaan de lijst als u de toets daarentegen wilt gebruiken om een momentopname op te slaan. De functie van de momentopname is niet beschikbaar als u de BeoRemote One gebruikt voor de bediening van een 'Beo4'-product. De BeoRemote One maakt een onderscheid tussen twee soorten bronnen voor het product dat u bedient. Met de toets **TV** hebt u toegang tot tv-bronnen en met de toets **MUSIC** hebt u toegang tot muziekbronnen. Als uw producten aangesloten zijn in een BeoLinkopstelling hebt u ook toegang tot gekoppelde bronnen (aangeduid met een Link-symbool **E**), indien beschikbaar. Voor meer informatie over gekoppelde bronnen, <u>zie pagina's 26–31</u>.

De beschikbare bronnen hangen af van uw product en uw opstelling. De toets **LIST** heeft betrekking op de geselecteerde bron.

U kunt op de toets **LIST** drukken om extra functies op de display weer te geven die u helpen om de actieve bron te bedienen, net alsof u extra toetsen oproept.

U kunt een BeoRemote One aanpassen aan uw product. U kunt bronnen of functies voor de toetsen **TV**, **MUSIC** en **LIST** weergeven/verbergen of een andere naam geven. Deze toetsen zijn gerelateerd aan elke hoofdbron. U kunt ook de volgorde wijzigen waarin bronnen en extra functies verschijnen wanneer u ze oproept.

### Bronnen of functies weergeven/verbergen

U kunt bronnen weergeven of verbergen die in de lijst moeten worden opgenomen wanneer u op de toets **TV** of **MUSIC** drukt. U kunt ook functies voor de toets **LIST** weergeven of verbergen die gerelateerd zijn aan de bronnen van TV en MUSIC.

Wanneer alle bronnen verborgen zijn, zijn geen bronnen beschikbaar wanneer u op de toets **TV** of **MUSIC** drukt.

Bronnen of functies voor de toetsen TV, MUSIC of LIST weegeven of verbergen ... Druk hierop om Instellingen op de display van de LIST BeoRemote One te openen

Instellingen

Druk hierop om de lijst te selecteren die u wilt wijzigen, TV-bronnen, MUSIC-bronnen, LIST voor TV of LIST voor MUSIC

Druk hierop om Weergeven te Veergeven selecteren

Druk hierop om de bron of functie te selecteren die u wilt weergeven of verbergen

Druk hierop om te schakelen tussen weergeven ✓of verbergen (geen selectie)

Ga door met de volgende bron of functie die u wilt weergeven of verbergen. Of ...

••••

... druk hierop om terug naar de vorige menu's te gaan of houd ingedrukt om het menu volledig te sluiten.

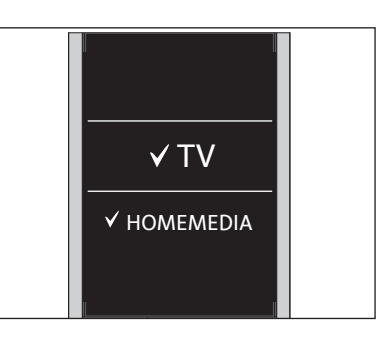

U kunt een of meer weer te geven items toevoegen aan de BeoRemote One-lijsten.

### Bronnen of functies hernoemen

U kunt de bronnen hernoemen die moeten worden weergegeven wanneer u op de toets TV en MUSIC drukt. U kunt ook functies voor de toets LIST voor elke bron hernoemen, LIST voor MUSIC enLIST voor TV.

Als de geselecteerde taal voor de display niet-Latijns is, krijgt u een lijst met voorgedefinieerde namen om uit te selecteren.

*Een bron of functie\*voor de toetsen TV, MUSIC en LIST hernoemen ...* 

Druk hierop om **Instellingen** op de display van de BeoRemote One te openen

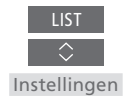

Druk hierop om de lijst met te hernoemen bronnen of functies te openen; TV-bronnen, MUSIC-bronnen, LIST voor TV of LIST voor MUSIC

Druk hierop om **Hernoemen** te openen

Druk hierop om de te hernoemen\*\* bron of functie\* te selecteren, zoals WEBMEDIA

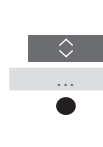

nen te 🗘 Hernoemen

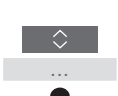

Druk hierop om tussen tekens\*\*\* en de pictogrammen op het einde van de spellingsregel\*\*\*\* te bladeren. Of ...

... druk hierop om door de voorgedefinieerde lijst met namen te bladeren

Druk hierop om een teken, cijfer of symbool\*\*\*\* of een naam uit de voorgedefinieerde lijst\*\*\*\*\* te selecteren

Druk hierop om het laatste teken, cijfer of symbool te verwijderen\*\*\*\* of houd ingedrukt om de hele tekst te verwijderen

Druk hierop om naar het pictogram ✓ voor opslaan te gaan en de naam op te slaan

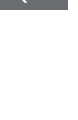

> √

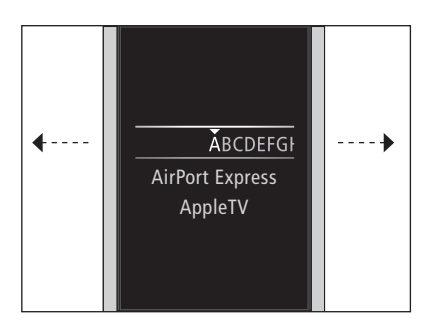

\*Als u echter een product wilt hernoemen, drukt u op LIST om Instellingen te openen. Selecteer Geavanceerd en open Producten. Volg de instructies om uw product te hernoemen.

\*\*Als u een bron in de BeoRemote One hernoemt, is het mogelijk een goed idee om indien mogelijk ook de bron in het televisieof muzieksysteem te hernoemen.

\*\*\*U kunt enkel Latijnse tekens gebruiken om de bronnen of functies te hernoemen. Als een karakter speciale symbolen bevat, kunt u de **middelste** toets ingedrukt houden, terwijl het karakter is gemarkeerd, om een lijst met speciale karakters te openen.

\*\*\*\*Gebruik de pictogrammen op het einde van de spellingsregel om tussen hoofdletters en kleine letters te schakelen 🗛, om symbolen te gebruiken #+=, te verwijderen

🛯 🖾 en op te slaan 🗸.

\*\*\*\*\*U kunt ook cijfers invoeren met de cijfertoetsen van de BeoRemote One **0** tot **9**.

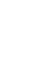

### Bronnen of functies verplaatsen

U kunt de volgorde wijzigen waarin de weergegeven bronnen verschijnen wanneer u op de toets **TV** en **MUSIC** drukt voor het product dat u bedient. U kunt de functies voor de toets LIST voor elke bron ook verplaatsen, LIST voor MUSIC en LIST voor TV. Merk echter op dat u het menu Instellingen niet kunt verplaatsen. Dit menu staat altijd onderaan de lijst.

Een bron of functie\*voor de toetsen TV.

MUSIC en LIST verplaatsen ... Druk hierop om Instellingen

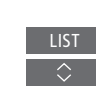

op de display van de BeoRemote One te openen

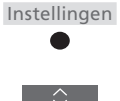

Druk hierop om de lijst met bronnen of functies te openen die u wilt verplaatsen, TVbronnen, MUSIC-bronnen, LIST voor TV of LIST voor MUSIC

Druk hierop om Verplaatsen te openen

Druk hierop om de te verplaatsen bron\* of functie te selecteren, zoals WEBMEDIA

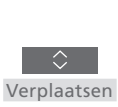

Druk hierop om de lijst achter het geselecteerde item te verplaatsen ✓

Druk hierop om het item in de lijst te plaatsen

Ga door met de volgende bron of functie die u wilt verplaatsen. Of ...

... druk hierop om terug naar

te sluiten

vorige menu's te gaan of houd ingedrukt om het menu volledig

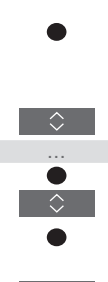

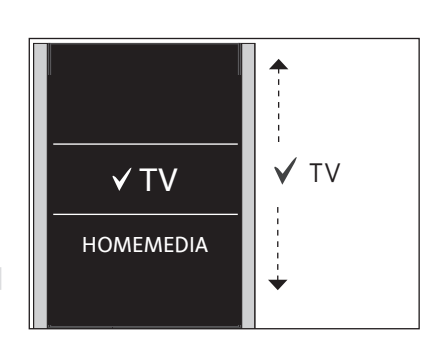

Verplaats de lijst achter het geselecteerde *item* ✓, *en gebruik de middelste toets om* het item in de lijst te plaatsen.

\* Als u daarentegen een product wilt verplaatsen, druk op LIST om Instellingen te openen. Selecteer Geavanceerd en open Producten. Volg de instructies om uw product te verplaatsen. Merk echter op dat het actieve product altijd bovenaan de LIST wordt geplaatst.

### Meer IR-producten toevoegen

In de fabriek wordt de BeoRemote One ingesteld voor gebruik met enkel een televisie (zoals BeoVision).

Als u de BeoRemote One wilt gebruiken met een nieuw type product van Bang & Olufsen of als u meer dan één product met dezelfde BeoRemote One wilt bedienen, moet het product worden weergegeven in de LIST van de BeoRemote One zodat u het kunt selecteren.

De producten die u met de BeoRemote One kunt bedienen, zijn onderverdeeld in drie types:

- Televisies (standaard BeoVision): 8 verschillende productopties
- Muzieksystemen (standaard BeoSound): 8 verschillende productopties
- 'Beo4'-producten\* (standaard Beo4 VIDEO, Beo4 AUDIO enz.): 4 verschillende productopties

Dankzij de Optie-instelling kunt u uw IRproducten afzonderlijk bedienen met de BeoRemote One. Als u bijvoorbeeld twee televisies in dezelfde ruimte hebt staan en de commando's van uw BeoRemote One door beide televisies kunnen worden ontvangen, moet u de IR-televisies als afzonderlijke producten en met de correcte Opties instellen.

De instellingen van uw BeoRemote One worden opgeslagen voor het actieve product. Voor meer informatie over het overschakelen naar een ander product, zie pagina 10.

Opgelet! Als een Network Link-product met de Beo4 moet worden bediend, moet u het instellen als een 'Beo4'-product. Voor meer informatie, zie pagina's 20-22.

### Stap 1 - Een product toevoegen aan of verwijderen uit de LIST

Om een nieuw product met de BeoRemote One te bedienen. moet u het product eerst toevoegen aan de BeoRemote One LIST zodat u het kunt selecteren.

Vervolgens moet u de afzonderlijke producten instellen op een specifieke Optie in het menu Productoptie zodat de producten uw BeoRemote One kunnen herkennen, zie pagina 19.

Een product toevoegen aan of verwijderen uit te toets LIST ... Druk hierop om Instellingen weer te geven op de display van de BeoRemote One

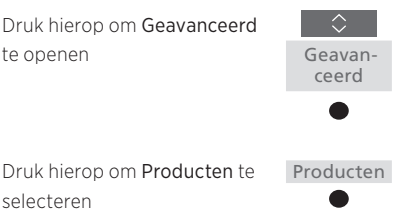

Druk hierop om Weergeven te Weergeven selecteren

Druk hierop om het weer te geven of te verbergen product te selecteren, zoals BeoVision(2)

Druk hierop om te schakelen tussen weergeven ✔ en verbergen (geen selectie)

Ga door met de volgende producten die u wilt weergeven of verbergen. Of ...

... druk hierop om terug naar vorige menu's te gaan of houd ingedrukt om het menu volledig te sluiten

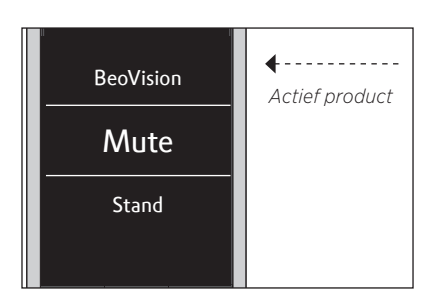

Als u een product aan de LIST hebt toegevoegd, vindt u het actieve product altijd bovenaan de lijst terug wanneer u op LIST drukt.

\* Voor meer informatie over het gebruik en de bediening van een 'Beo4'-product met de BeoRemote One, zie pagina's 20-22.

Merk op dat u producten kunt hernoemen of de volgorde kunt wijzigen waarin ze worden weergegeven wanneer u op de toets LIST drukt. Dit doet u op dezelfde manier als het hernoemen of verplaatsen van bronnen of functies voor de toetsen TV, MUSIC en LIST, zie pagina 16 en pagina 17.

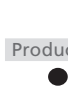

Instellingen

### Stap 2 - Uw IR-product op de correcte Optie instellen

Als u de BeoRemote One voor een nieuw IR-product of voor twee of meerdere IRproducten van hetzelfde type, bijvoorbeeld twee televisies, gebruikt en de commando's van de BeoRemote One door beide producten kunnen worden ontvangen, moeten de afzonderlijke producten in staat zijn om uw BeoRemote One te herkennen. Daarom moet u uw product instellen op een van de verschillende productopties via het menu **Productoptie**.

Afhankelijk van de opstelling kunt u selecteren of het product moet reageren op de commando's van uw BeoRemote One.

Voor meer informatie over welke Optie u moet gebruiken, raadpleeg de bedieningshandleiding van uw televisie of muzieksysteem.

Opgelet! Als een Network Link-product met de Beo4 moet worden bediend, moet u het instellen als een 'Beo4'-product. Voor meer informatie, <u>zie pagina's 20–22</u>. *Uw product instellen op een specifieke Optie met de BeoRemote One ...* 

Wijs met uw afstandsbediening naar de IRontvanger van het product waarvan u de Optie wilt programmeren. De afstand tussen de afstandsbediening en de IR-ontvanger mag maximaal 0,5 meter zijn.

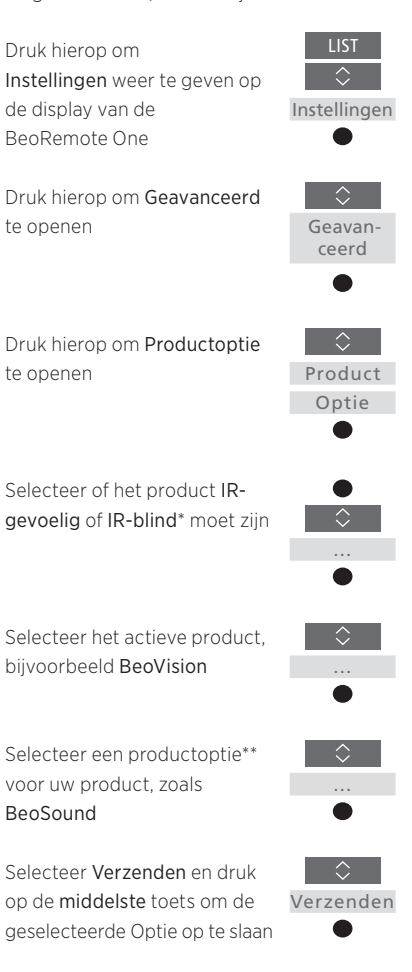

\*Selecteer **IR-gevoelig** als u wilt dat uw product op de commando's van uw BeoRemote One reageert en **IR-blind** als u niet wilt dat uw product op de commando's van de afstandsbediening reageert. \*\*Om de productoptie, zoals **BeoSound**, op de display van de BeoRemote One weer te geven wanneer u op **LIST** drukt, moet u ze toevoegen aan de BeoRemote One **LIST**, <u>zie pagina 18</u>. U kunt de BeoRemote One gebruiken om een Master Linktelevisie of -muzieksysteem te bedienen dat normaal met een Beo4 wordt bediend. Het product moet in de BeoRemote One LIST worden weergegeven om het te kunnen selecteren. Wanneer een 'Beo4'-product is geselecteerd, omvat de BeoRemote One LIST dezelfde functies als de Beo4 LIST. Het is echter niet mogelijk om via LIST bronnen te selecteren. Voor meer informatie over het gebruik van BeoRemote One als u normaal een een Beo4 gebruikt, zie pagina 24.

Om uw 'Beo4'-product met de BeoRemote One te kunnen bedienen, moet u het op de correcte Optie instellen, zie pagina 21.

Als u de BeoRemote One gebruikt om een 'Beo4'-product te bedienen, krijgen de MyButtons de functies van de toetsen DTV, DVD, A.MEM en CD op de Beo4. U kunt dit op elk moment wijzigen en de MyButtons gebruiken om rechtstreeks een andere bron te activeren, zie pagina 22. Als u de BeoRemote One daarentegen gebruikt voor de bediening van een 'Beo4'-product, kunt u de MyButtons en de toetsen TV en MUSIC niet gebruiken om een momentopname van de huidige kijk- of luisterervaring op te slaan.

U kunt ook een specifieke bron activeren wanneer u op de toetsen **TV** en **MUSIC** drukt, wanneer de BeoRemote One wordt gebruikt voor de bediening van een 'Beo4'product, <u>zie pagina 22</u>.

Voor meer informatie over het omschakelen van een 'Beo4'-product naar een ander type product, <u>zie pagina 10</u>.

### Stap 1 - Een 'Beo4'-product toevoegen aan of verwijderen uit de LIST

Als u de BeoRemote One wilt gebruiken om een 'Beo4'-product te bedienen, moet u het product eerst toevoegen aan de BeoRemote One **LIST**.

Vervolgens moet u het product op de correcte Optie instellen, <u>zie pagina 21</u>.

Merk op dat u producten ook kunt hernoemen of de volgorde kunt wijzigen waarin ze verschijnen wanneer u op de LIST-toets drukt. Dit doet u op dezelfde manier als het hernoemen of verplaatsen van bronnen of functies voor de toetsen TV, MUSIC en LIST, zie pagina 16 en pagina 17.

*Een 'Beo4'-product toevoegen aan of verwijderen van de toets* LIST ... Druk hierop om **Instellingen** 

weer te geven op de display van de BeoRemote One

Druk hierop om **Geavanceerd** te openen

Druk hierop om **Producten** te selecteren

Druk hierop om Weergeven te Veergeven openen

Druk hierop om het 'Beo4'product te selecteren dat u wilt weergeven of verbergen. De opties zijn: Beo4 AUDIO, Beo4 VIDEO, Beo4 AV of Beo4 LINK

Druk om te schakelen tussen weergeven ✔ of verbergen (geen selectie)

Ga door met de volgende producten die u wilt weergeven of verbergen. Of ...

... druk hierop om terug naar vorige menu's te gaan of houd ingedrukt om het menu volledig te sluiten

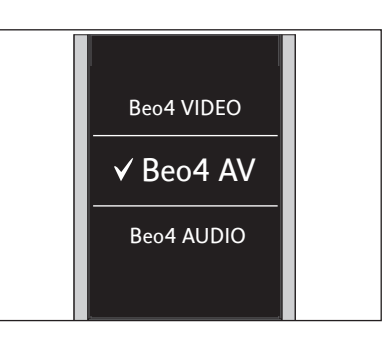

Selecteer een van de vier 'Beo4'-producten, Beo4 VIDEO, Beo4 AV, Beo4 AUDIO, of Beo4 LINK:

- Beo4 VIDEO wordt gebruikt voor een 'Beo4'-televisie in Optie 1 of 5.
- Beo4 AV wordt gebruikt voor een 'Beo4'-televisie in Optie 2 of 6.
- Beo4 AUDIO wordt gebruikt voor een 'Beo4'-muzieksysteem in Optie 1, 2, 5 of 6.
- Beo4 LINK wordt gebruikt voor het tweede 'Beo4'-product, wanneer twee televisies of muzieksystemen in dezelfde ruimte worden geplaatst.

Opgelet! Als een Network Link-product met de Beo4 moet worden bediend, moet u het instellen als een 'Beo4'-product.

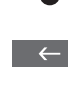

Instellingen

Geavan-

ceerd

Producten

20

### Stap 2 - Uw 'Beo4'-product op de correcte Optie instellen

Wanneer u uw BeoRemote One voor een 'Beo4'-product gebruikt, wordt het menu Productoptie aangepast zodat het overeenkomt met de beschikbare Optieinstellingen op uw Beo4-afstandsbediening.

De Optie-instelling van een 'Beo4'-product programmeren met een BeoRemote One ... Wijs met uw afstandsbediening naar de IRontvanger van het product waarvan u de Optie wilt programmeren. De afstand tussen de afstandsbediening en de IR-ontvanger mag maximaal 0,5 meter zijn.

Druk hierop om het huidige product, zoals BeoVision, weer te geven in de BeoRemote One LIST

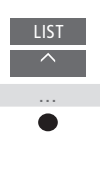

Selecteer het product waarvan u de Optie wilt programmeren, zoals Beo4 LINK

Druk hierop om Instellingen te openen

Druk hierop om Geavanceerd te openen

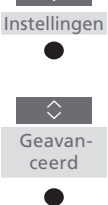

Druk hierop om Productoptie te openen

Selecteer de juiste Optie: V.OPT., A.OPT. of L.OPT.

Voer het juiste cijfer in (0, 1, 2, 4, 5 of 6)

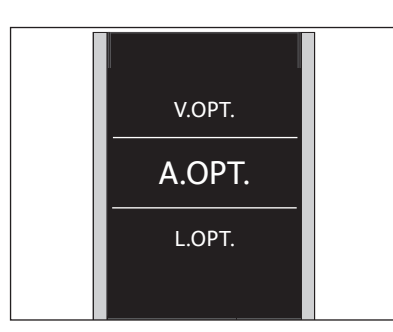

Selecteer een van de drie 'Beo4'-opties, V.OPT., A.OPT. of L.OPT..

### Opties ...

- Optie 0: Het product is met een ander product in dezelfde ruimte verbonden en wordt via het andere product bediend.
- Optie 1: Het product is met een ander product in dezelfde ruimte verbonden en u kunt het product rechtstreeks of via het andere product bedienen.
- Optie 2: Het hoofdproduct is al dan niet met een product in een andere ruimte verbonden en wordt rechtstreeks met de BeoRemote One bediend.
- Optie 4: Wordt gebruikt wanneer twee televisies of muzieksystemen in dezelfde ruimte zijn geplaatst en een ervan een Network Link- of een Master Link-product is dat op optie 1 of 2 is ingesteld. Dit zorgt ervoor dat de andere televisie of muzieksysteem zich als een gekoppeld product gedraagt.
- Optie 5: De televisie (of muzieksysteem) is met het voornaamste Master Link-product in een andere ruimte en met een Master Link-muzieksysteem (of -televisie) in dezelfde ruimte verbonden en zowel de televisie als het muzieksysteem in de ruimte kunnen rechtstreeks worden bediend.
- Optie 6: Het product is met het hoofdproduct in een andere ruimte verbonden en kan rechtstreeks worden bediend.

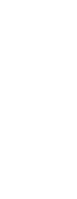

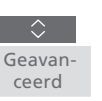

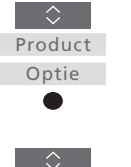

### De MyButtons en de toets TV of MUSIC instellen voor een specifieke bron

Wanneer u de BeoRemote One gebruikt om een 'Beo4'-product te bedienen, krijgen de **MyButtons** de functies van de toetsen **DTV**, **DVD**, **A.MEM** en **CD** op de Beo4. U kunt dit op elk moment wijzigen en selecteren welke bron u wilt activeren telkens wanneer u op een van de **MyButtons** drukt.

U kunt ook een bron toewijzen aan de toets TV of MUSIC en de toetsen gebruiken om een TV- of MUSIC-bron rechtstreeks te activeren.

Denk eraan dat u de **MyButtons** en de toetsen **TV** en **MUSIC** niet kunt gebruiken om een momentopname van een huidige kijk- of luisterervaring op te slaan wanneer u de BeoRemore One voor de bediening van een 'Beo4'-product gebruikt. *De MyButtons en de toets TV of MUSIC instellen om een specifieke bron te activeren* 

Druk hierop om **Instellingen** weer te geven op de display van de BeoRemote One

Druk hierop om Geavanceerd

Druk hierop om Toetsen te

te openen

openen

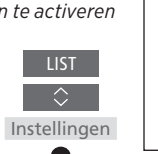

Geavan-

ceerd

Toetsen

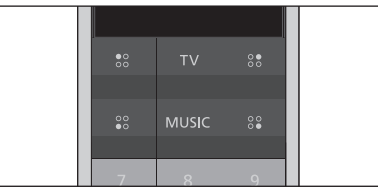

De **MyButtons** en de toetsen **TV** en **MUSIC** instellen om een bron rechtstreeks te activeren.

\*Wanneer u de toets TV of MUSIC hebt geselecteerd, kunt u Geen kiezen als u niet wilt dat de toets TV of MUSIC een specifieke bron activeert.

Druk hierop om door de lijst met bronnen te bladeren\*

Kies tussen de MyButtons, de TV- of de MUSIC-toets

Druk hierop om de bron op te slaan die u met de geselecteerde toets wilt activeren

### Geavanceerde instellingen voor de IR-bediening

U kunt meer geavanceerde instellingen voor de IR-bediening vanaf het menu Geavanceerd aanbrengen wanneer u IR-producten bedient. U kunt de IR-sterkte instellen als u de BeoRemote One gebruikt om meer dan een 'Beo4'product te bedienen.

Als u uw BeoRemote One gebruikt voor de bediening van lichten, gordijnen of jaloezieën, kunt u in de menu's Licht en Bediening instellingen voor deze bediening aanbrengen. Dit vereist mogelijk een ondersteund Home Automation System. Neem voor meer informatie contact op met uw Bang & Olufsen-dealer.

### De IR-sterkte van de BeoRemote One instellen

U kunt de IR-sterkte van uw BeoRemote One instellen wanneer u IRproducten bedient. Als u bijvoorbeeld de BeoRemote One gebruikt voor meerdere 'Beo4'-producten en ze dicht bij elkaar worden geplaatst, kunt u de IR-sterkte van de afstandsbediening verminderen.

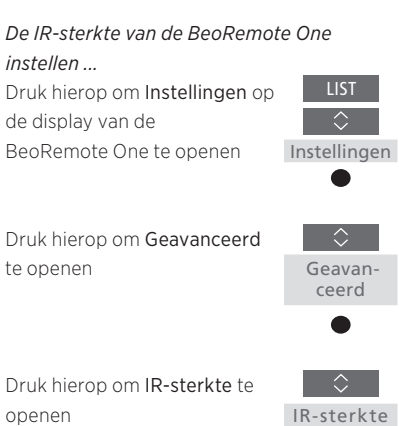

IR-sterkte

Druk hierop om tussen de instellingen voor IR-sterkte te schakelen

Druk hierop om de instelling op te slaan

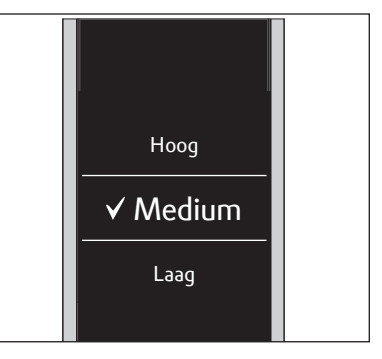

### Omschakelen van de Beo4 naar de BeoRemote One

Als u uw product doorgaans met de Beo4 bedient, kunt u aan de hand van het onderstaande omzettingsoverzicht nagaan welke toets op uw BeoRemote One u moet gebruiken wanneer u een 'Beo4'-product bedient. De toetsen van de BeoRemote One worden in het blauw weergegeven. De toetsen die exact dezelfde functie hebben op de Beo4 als op de BeoRemote One worden in het lichtgrijs weergegeven.

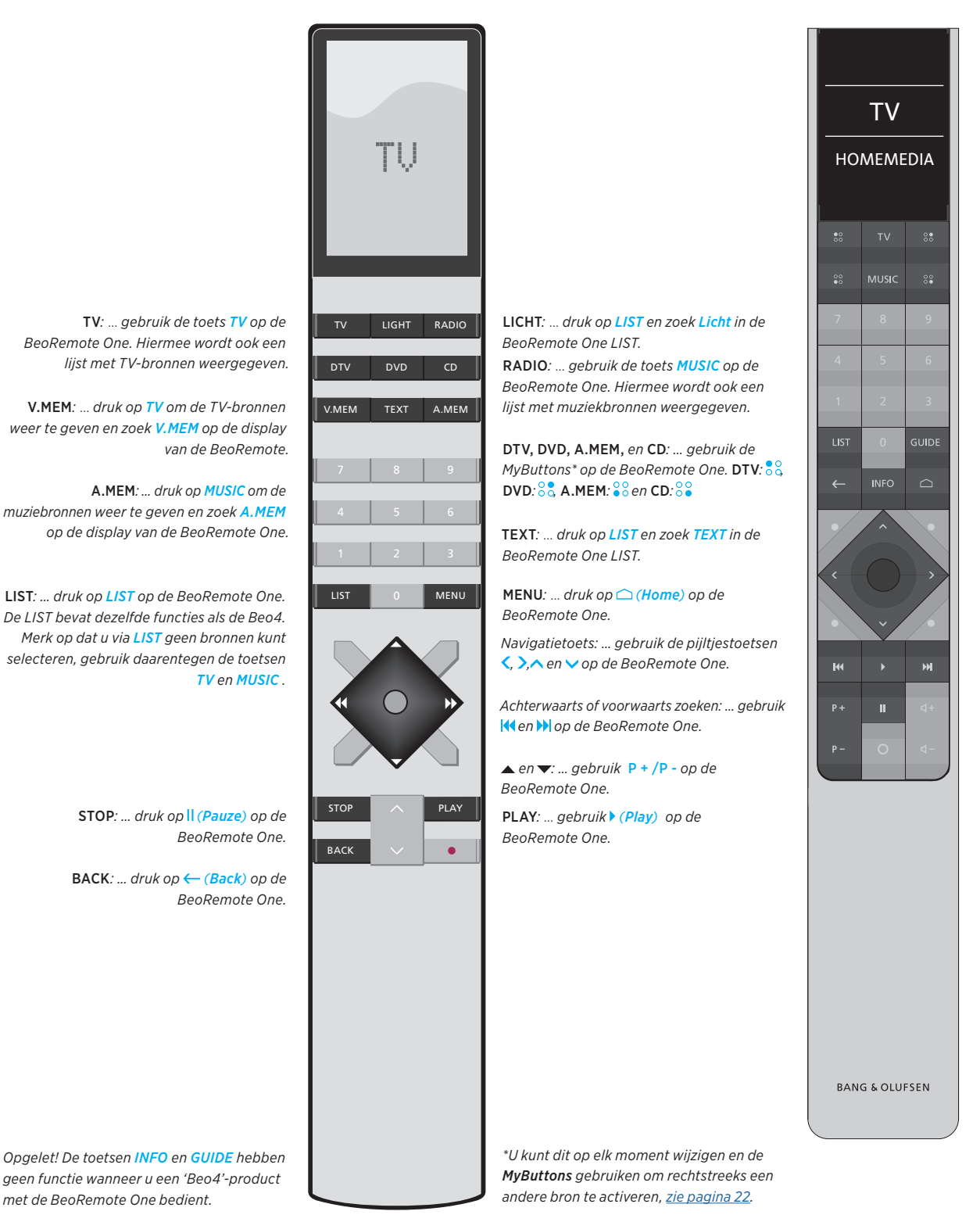

24

### Geavanceerde instellingen BeoRemote One

Er zijn nog meer geavanceerde instellingen voor uw BeoRemote One beschikbaar via het menu **Geavanceerd**. U kunt bijvoorbeeld de displaytaal wijzigen en u kunt de fabrieksinstellingen van uw BeoRemote One herstellen.

### De taal van uw BeoRemote One instellen

U kunt op elk moment de displaytaal van uw BeoRemote One wijzigen. Nadat u een taal gekozen hebt, worden alle menu's en berichten op het scherm in deze taal weergegeven.

Merk op dat u alleen Latijnse karakters kunt gebruiken bij het hernoemen van bronnen of functies.

Als u per ongeluk een taal hebt gekozen die u niet wilt, kunt u het taalmenu openen door op LIST, vervolgens twee keer op de pijltjestoets omhoog ~ en tot slot op de middelste toets te drukken. Druk één keer op de pijltjestoets omhoog ~ vervolgens op de middelste toets en daarna één keer op de pijltjestoets omhoog ~ gevolgd door de middelste toets. De taal van de BeoRemote One instellen ...

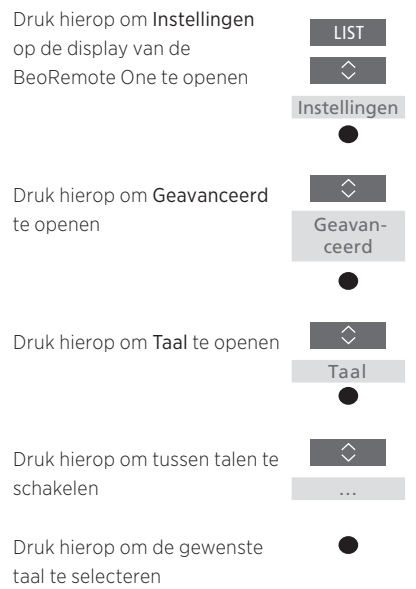

### Uw BeoRemote One resetten

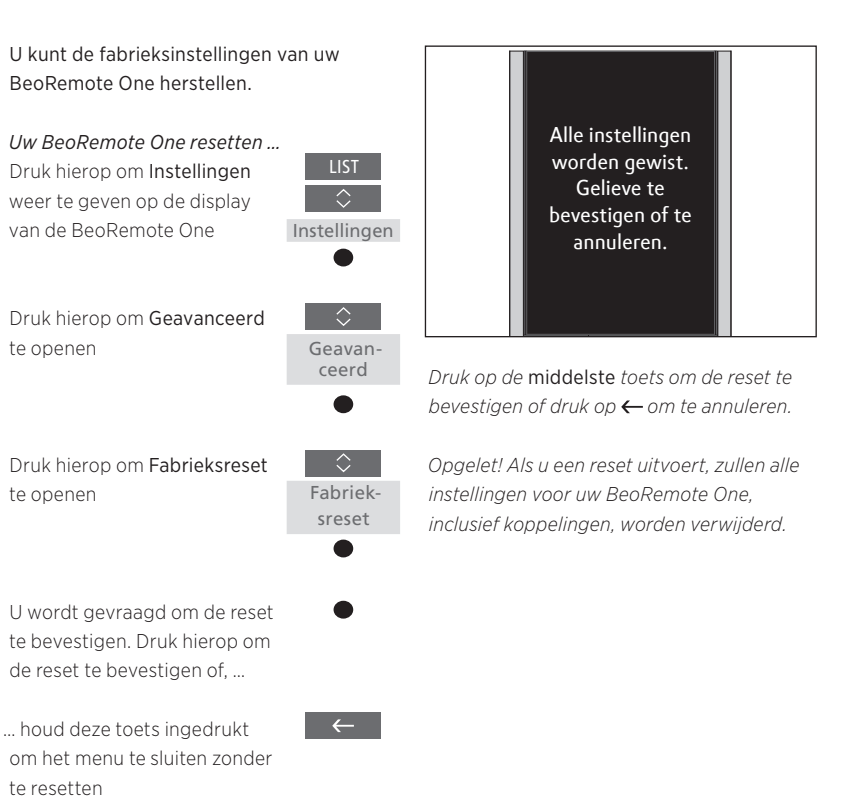

### BeoLink-opstelling

Wanneer u de BeoRemote One voor de bediening van meerdere producten gebruikt en de producten met hetzelfde netwerk zijn verbonden, kunt u het geluid van bronnen van de andere producten in het netwerk openen, op voorwaarde dat uw producten deze functie ondersteunen. De producten kunnen zich in dezelfde of in afzonderlijke ruimten bevinden. Voor meer informatie over het verbinden en instellen van uw product, raadpleeg de bedieningshandleiding van uw televisie of muzieksysteem.

# Een tv met Network Link en een muzieksysteem met Master Link in dezelfde of afzonderlijke ruimtes

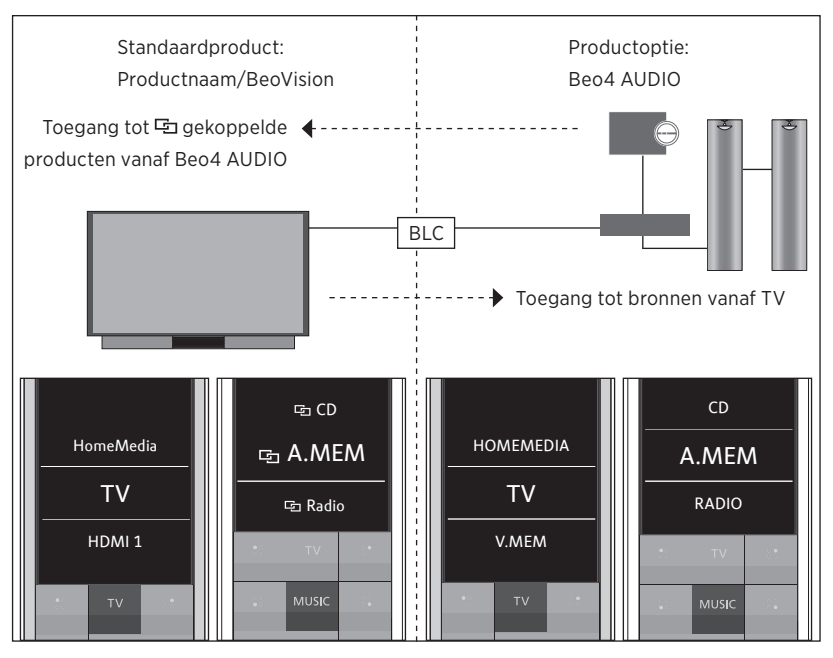

In deze opstelling is de Network Link-TV een TV met IR met standaardnaam BeoVision of een TV met Bluetooth met een TV-productnaam en het Master Linkmuzieksysteem moet worden ingesteld als Beo4 AUDIO. Als uw Master Link-product een TV is, moet die daarentegen worden ingesteld als Beo4 VIDEO. Voor meer informatie over het instellen van

uw product, <u>zie pagina 18</u> en <u>pagina 20</u>.

U hebt een lijst met TV- en MUSIC- bronnen voor elk producttype: BeoVision of TVproductnaam en Beo4 AUDIO of Beo4 VIDEO.

Vervolg ...

### Bronnen van de TV met IR weergeven/ verbergen met de BeoRemote One ...\*

- > De televisie is in de fabriek ingesteld als BeoVision en BeoVision is in de BeoRemote One LIST geselecteerd.
- > Toon ✓ of verberg bronnen\*\* van de televisie via de BeoRemote One LIST, zie pagina 15.
- > Toon ✓ of verberg ⊡ gekoppelde bronnen, zoals ⊡ CD via de BeoRemote One LIST, zie pagina 15.

### Bronnen weergeven/verbergen in de Beo4 AUDIO ...

- > Selecteer Beo4 AUDIO\*\*\* in de BeoRemote One LIST.
- > Toon ✓ of verberg bronnen van het muzieksysteem via de BeoRemote One LIST, <u>zie pagina 15</u>.
- > Toon ✓ bronnen die u kunt 'lenen' van de televisie, zoals HOMEMEDIA\*\*\*\* via de BeoRemote One LIST of verberg bronnen die u niet nodig hebt, <u>zie pagina 15</u>.

# *Voorbeeld van hoe u naar een TV-bron van de televisie kunt luisteren ...\*\*\*\**

Druk hierop om het huidige product, zoals **BeoVision** of de TV-productnaam weer te geven in de BeoRemote One LIST

Selecteer het gewenste product, bijvoorbeeld Beo4 AUDIO\*\*\*

Druk op TV en selecteer de bron die u wilt 'lenen' van de televisie, zoals HOMEMEDIA\*\*\*\*

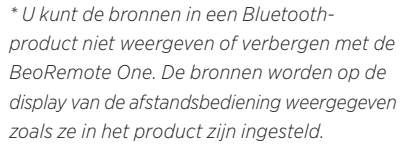

\*\* Merk op dat de beschikbare TV-bronnen in het bronlijstmenu van uw televisie worden weergegeven.

\*\*\*\* In dit voorbeeld is **Beo4** AUDIO reeds toegevoegd aan de BeoRemote One LIST en is het muzieksysteem ingesteld als **Beo4** AUDIO. \*\*\*\* Als de betreffende bron, zoals **HOMEMEDIA**, niet beschikbaar is in de BeoRemote One LIST, neem dan contact op met uw handelaar. \*\*\*\*\* Met Network Link hebt u toegang tot bronnen van andere producten in het netwerk. Als u uw televisie met een Master Link-product verbindt, moet u ook een BeoLink Converter NL/ML (BLC) gebruiken om van de voordelen van Network Link te kunnen genieten.

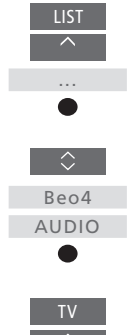

HOMEMEDIA

27

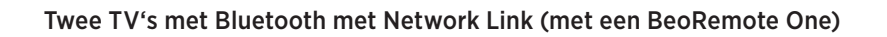

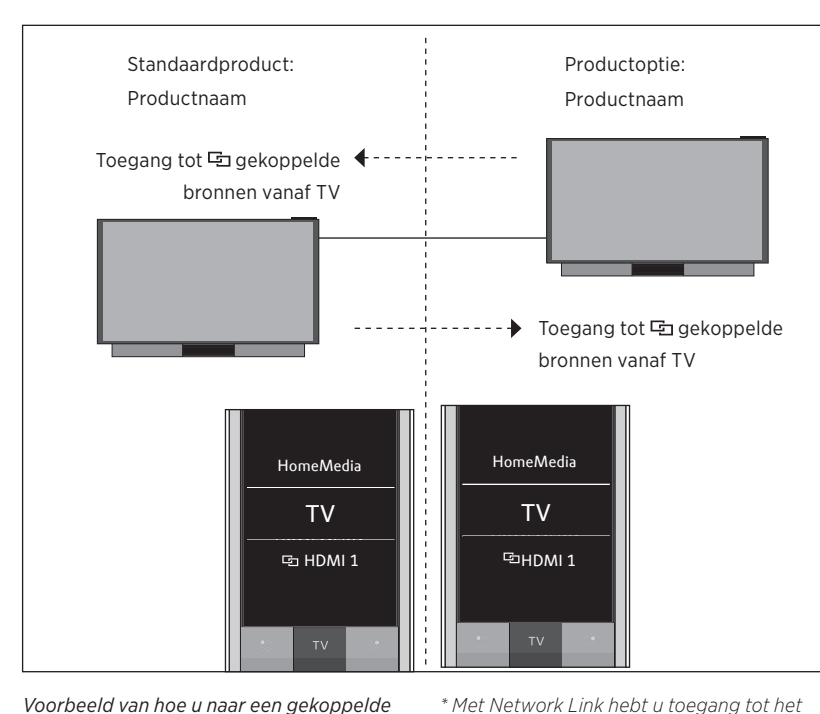

In deze opstelling hebben beide Network Link-TV's een productnaam gekregen. Voor meer informatie over de Bluetooth-koppeling, <u>zie pagina 5.</u>

U hebt een lijst met TV- en MUSIC- bronnen voor elke televisie. In dit voorbeeld worden enkel de TV-bronnen weergegeven.

U kunt de bronnen niet weergegeven of verbergen met de BeoRemote One. De bronnen worden op de display van de afstandsbediening weergegeven zoals ze in het product zijn ingesteld.

Voorbeeld van hoe u naar een gekoppelde TV-bron kunt luisteren ...\*

Druk hierop om het huidige product in de BeoRemote One LIST weer te geven

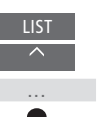

geluid van bronnen van andere producten in het netwerk.

Selecteer de gewenste productnaam

Druk op TV en selecteer een 🖻 gekoppelde bron, zoals 🔁 HDMI 1

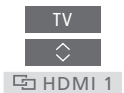

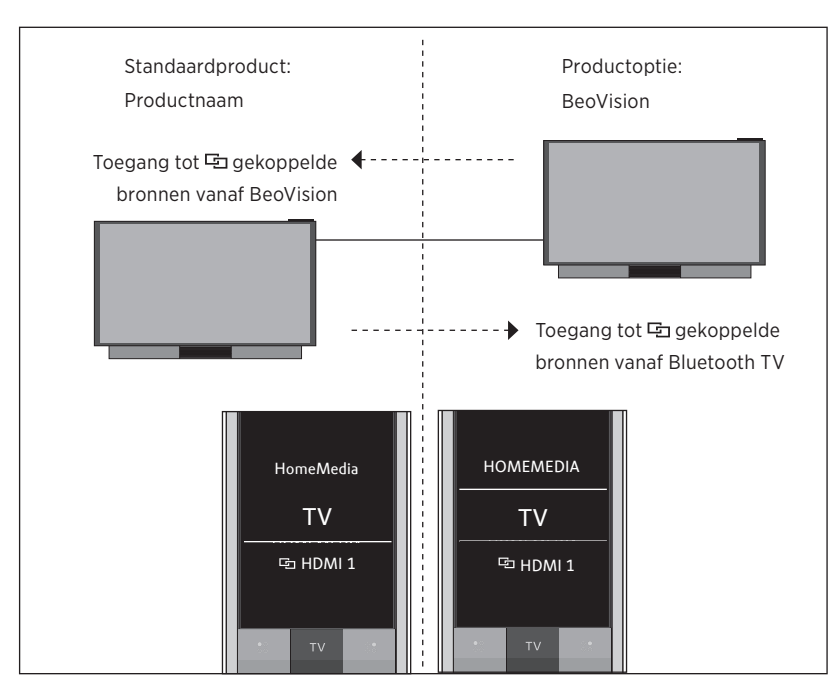

### Een TV met Bluethooth en een TV met IR met Network Link (met een BeoRemote One)

In deze opstelling heeft een Network Link-TV een productnaam gekregen en is de andere standaard **BeoVision**. Voor meer informatie over de Bluetooth-koppeling, <u>zie pagina 5</u>. Voor meer informatie over het instellen van uw product met IR, <u>zie pagina 18</u>.

U hebt een lijst met TV- en MUSIC- bronnen voor elke televisie. In dit voorbeeld worden enkel de TV-bronnen weergegeven.

Dit scenario is ook van toepassing als u de Network Link-televisie uit het voorbeeld vervangt door een Network Linkmuzieksysteem. Merk op dat het muzieksysteem is ingesteld als **BeoSound**.

Bronnen van de TV met IR weergeven/ verbergen met de BeoRemote One ...\*

- > Selecteer BeoVision \*\* in de BeoRemote One LIST.
- > Toon ✓ of verberg bronnen\*\*\* van beide televisies via de BeoRemote One LIST, <u>zie pagina 15</u>.
- > Toon ✓ of verberg ⊡ gekoppelde bronnen zoals ⊡ HDMI 1 van beide televisies via de BeoRemote One LIST, <u>zie pagina 15</u>.

*Voorbeeld van hoe u naar een gekoppelde TV-bron luistert ...\*\*\*\** 

Druk hierop om het huidige product, zoals **BeoVision** of een productnaam, weer te geven in de BeoRemote One LIST

Selecteer het gewenste product, bijvoorbeeld BeoVision of een productnaam\*\*

Druk op TV en selecteer een gekoppelde bron, zoals hDMI 1

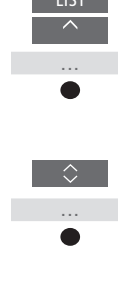

日 HDMI 1

zoals ze in het product zijn ingesteld. \*\* In dit voorbeeld is **BeoVision** reeds toegevoegd aan de BeoRemote One **LIST** en de TV is ingesteld als **BeoVision**. \*\*\* Merk op dat de beschikbare TV-bronnen in het bronlijstmenu van uw televisie worden

\* U kunt de bronnen in een Bluetooth-

product niet weergeven of verbergen met de

BeoRemote One. De bronnen worden op de

display van de afstandsbediening weergegeven

weergegeven. \*\*\*\* Met Network Link hebt u toegang tot

bronnen van andere producten in het netwerk.

Opgelet! Als een Network Link-product met de Beo4 moet worden bediend, moet u het instellen als een 'Beo4'-product. Voor meer informatie, <u>zie pagina's 20–22</u>.

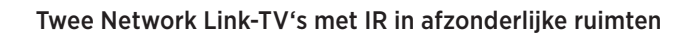

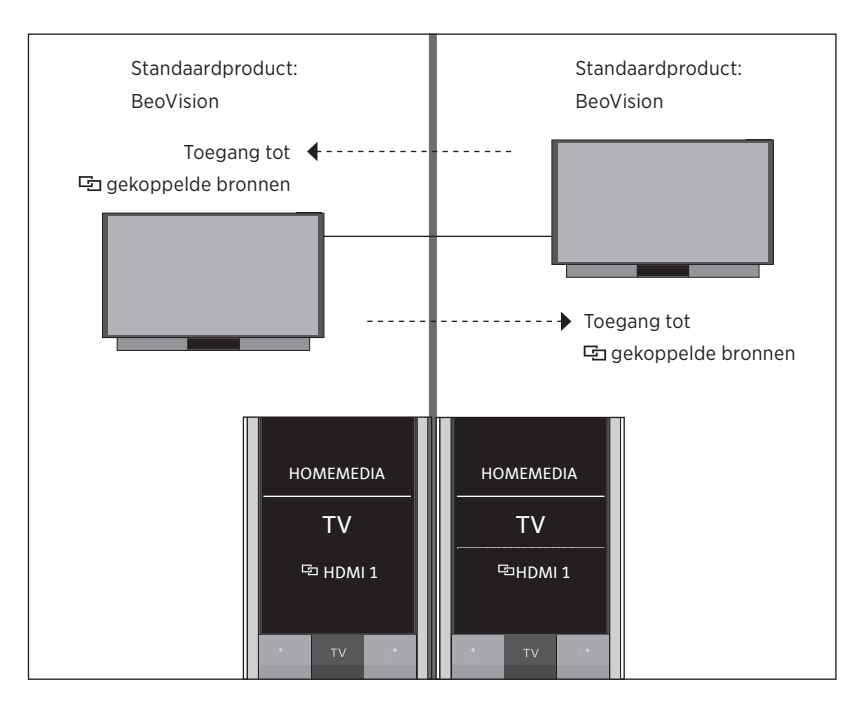

In deze opstelling zijn beide Network Link-TV's standaard BeoVision. Als uw opstelling uit een Network Link-TV en een Network Link-muzieksysteem bestaat, zal uw muzieksysteem standaard BeoSound zijn.

U hebt dezelfde lijst met TV- en MUSICbronnen voor beide televisies. In dit voorbeeld worden enkel de TV-bronnen weergegeven.

Bronnen van beide TV's weergeven/ verbergen met de BeoRemote One ...

- > Beide televisies zijn in de fabriek ingesteld als BeoVision en BeoVision is in de BeoRemote One LIST geselecteerd.
- > Toon ✓ of verberg bronnen\* van beide televisies via de BeoRemote One LIST, zie pagina 15.
- > Toon  $\checkmark$  of verberg 🔄 gekoppelde bronnen, zoals 🔄 HDMI 1 van beide televisies via de BeoRemote One LIST, zie pagina 15.

Voorbeeld van hoe u naar een gekoppelde TV-bron kunt luisteren ...\*\* Druk op TV en selecteer een gekoppelde bron, zoals 🔁 HDMI 1

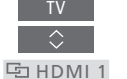

\* Merk op dat de beschikbare TV-bronnen in het bronlijstmenu van uw televisie worden weergegeven.

\*\* Met Network Link hebt u toegang tot het geluid van bronnen van andere producten in het netwerk.

Opgelet! Als een Network Link-product met de Beo4 moet worden bediend, moet u het instellen als een 'Beo4'-product. Voor meer informatie, zie pagina's 20-22.

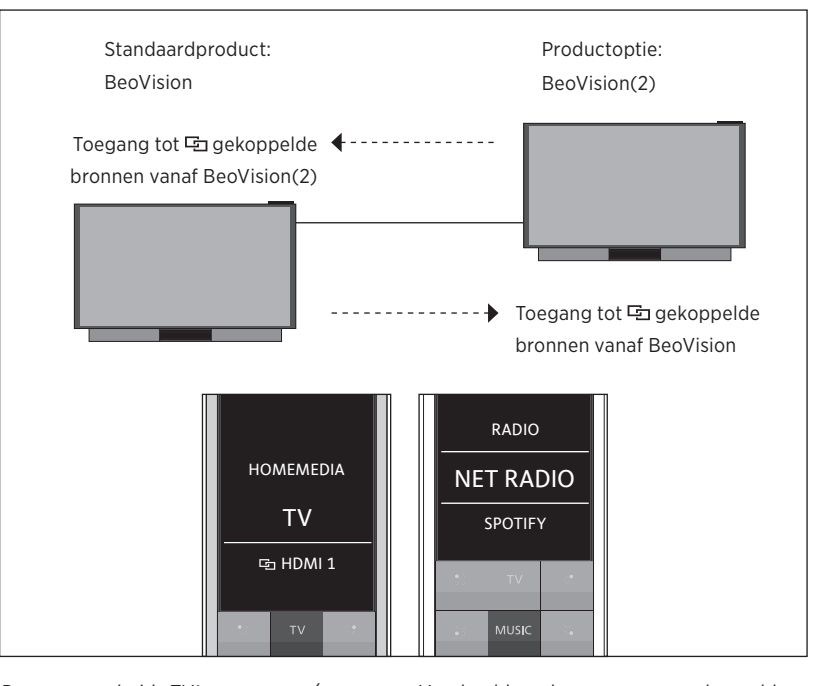

### Twee Network Link-TV's met IR in dezelfde ruimte (met een BeoRemote One)

Bronnen van beide TV's weergeven/ verbergen met de BeoRemote One ...

- > Selecteer BeoVision of BeoVision(2), of de betreffende productnamen\* in de BeoRemote One LIST.
- > Toon ✓ of verberg bronnen\*\* van beide televisies via de BeoRemote One LIST, zie pagina 15.
- > Toon ✓ of verberg I gekoppelde bronnen zoals I HDMI I van beide televisies via de BeoRemote One LIST, <u>zie pagina 15</u>.

*Voorbeeld van hoe u naar een gekoppelde TV-bron kunt luisteren ...\*\*\** 

Druk hierop om het huidige product, zoals **BeoVision** of een productnaam, weer te geven in de BeoRemote One LIST

Selecteer het gewenste product, bijvoorbeeld BeoVision(2) of een productnaam\*

Druk op TV en selecteer een gekoppelde bron, zoals hDMI 1 LIST ~ ...

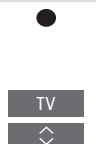

归 HDMI 1

In deze opstelling is één Network Linktelevisie standaard een **BeoVision** en de andere is ingesteld als **BeoVision(2)**. Voor meer informatie over het instellen van uw product, <u>zie pagina 18</u>.

U hebt dezelfde lijst met TV- en MUSICbronnen voor beide producten BeoVision en BeoVision(2).

Dit scenario is ook van toepassing als u een van de televisies in het voorbeeld vervangt door een Network Link-muzieksysteem. Merk op dat het muzieksysteem is ingesteld als **BeoSound**.

\* In dit voorbeeld is **BeoVision(2)** reeds toegevoegd aan de BeoRemote One **LIST** en is de TV ingesteld als **BeoVision(2)**.

\*\* Merk op dat de beschikbare TV-bronnen in het bronlijstmenu van uw televisie worden weergegeven.

\*\*\* Met Network Link hebt u toegang tot het geluid van bronnen van andere producten in het netwerk.

Opgelet! Als een Network Link-product met de Beo4 moet worden bediend, moet u het instellen als een 'Beo4'-product. Voor meer informatie, <u>zie pagina's 20–22</u>.